# **Direct Deposit Enrollment**

# **PeopleSoft Instructions**

## Have your bank's routing number and your account number handy prior to enrollment.

Important:

- The County allows direct deposit into multiple banks and accounts
- The first payroll is used to confirm the routing # goes to a bank and the bank has an account with the # entered
- The County does not confirm the account belongs to the employee enter your information carefully
- You will receive a paper check after entering or changing your direct deposit info in PeopleSoft
- The paper check will be sent to your Payroll Coordinator and you will be contacted via email on how to pick it up

#### Sign into PeopleSoft

Talk to your supervisor if you are unsure how.

Step 2

Step 1

## Click on Main Menu > Self Service > Payroll and Compensation > Direct Deposit

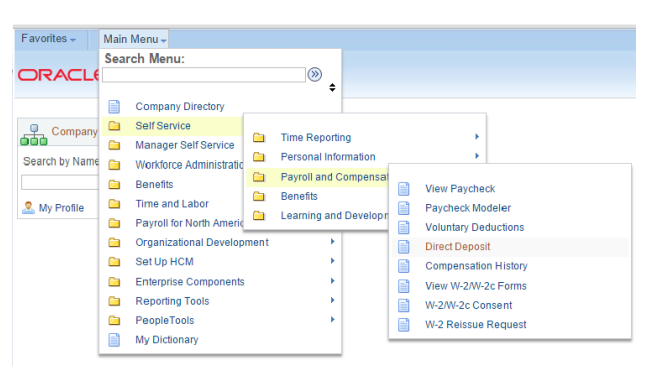

Step 3

Enter your bank's routing #, account #, account and deposit type, amount or percent\*, and deposit order\*\*

| Favorites - Main Menu - > Self Service - > Payroll and Compensation - > | Direct Deposi |
|-------------------------------------------------------------------------|---------------|
| ORACLE                                                                  |               |
| Direct Depart                                                           |               |
| Add Direct Doposit                                                      |               |
| Add Direct Deposit                                                      |               |
|                                                                         |               |
| Your Bank Information                                                   |               |
| Routing Number View check example                                       |               |
| Distribution Instructions                                               |               |
| Account Number                                                          |               |
| *Account Type                                                           |               |
| *Denosit Type                                                           |               |
| Amount or Percent                                                       |               |
| 1Dennet Order                                                           |               |
| Deposit Order (Example: 1 = First Account Processed)                    |               |
| Submit                                                                  |               |
| * Required Field                                                        |               |
| Return to Direct Deposit                                                |               |

\*If you want your whole check to be deposited in a single account put 100%.

\*\*If entering only one bank account, enter a 1 here. If entering more than one bank account, enter which order you want the County to deposit your check in this bank account.

#### Don't have a bank account?

Simply enter the information for your re-loadable prepaid debit card instead.